東京ガス株式会社 初版(2024年11月13日)

# マイページ・「ミズクル」アプリによる

## 各種手続き方法

東京ガス株式会社

東京ガス株式会社 初版(2024年11月13日)

## 目次

### ・最初に(P3)

・水の配送スキップ方法(P3~5)

- ・次回配送日の確認と変更方法(P6)
- ・配送周期の確認と変更方法(P7)
- ・水の追加注文方法(P8~9)
- ・お客様情報の確認と変更方法(P10)
- ・セルフクリーニングキット購入方法(P11~12)

#### 【最初に】

○ミズクルアプリを開く。(下記アイコン)

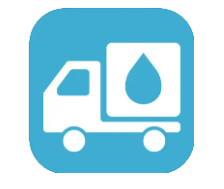

※アプリダウンロードはこちら⇒

iPhone/iOS 端末の方

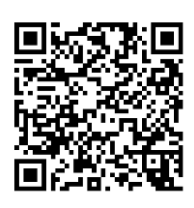

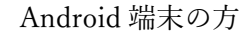

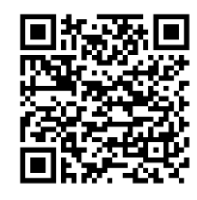

#### 【水の配送スキップ方法】

※水の出荷中はマイページやアプリでの手続きができません。水の到着後に実施する、あるいはカスタ マーセンターまでお問合せください。

(1)「①商品のお届け」のタブを選択し、定期商品配送日の枠から「②変更する」をクリック。

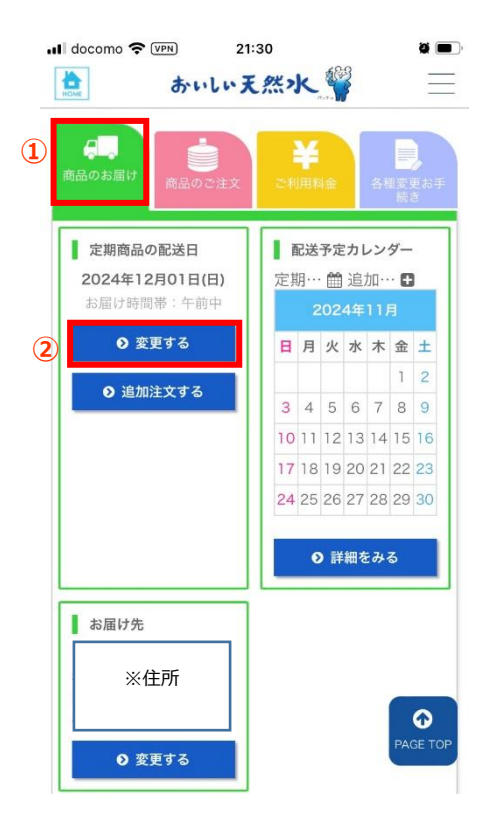

(2) 次回お届け日を確認しスキップして問題なければ、次々回お届け日を確認し、必要に応じて「③お届け時間帯」を選択したのち、「④次回をスキップする」をクリック。

| 11 docomo 🗢 🖙 21:30 🖉 🗖                                                                                                    | )' |
|----------------------------------------------------------------------------------------------------|----|
| 🚖 おいい天然水 🍟 📃                                                                                                    |    |
| ■■■ お届け日を変更する                                                                                                    |    |
| 次回お届けのスキップ                                                                                                    | Ē  |
| <ul> <li>次回お届け日</li> <li>2024年12月01日(日)</li> <li>次々回お届け日</li> <li>2024年12月01日(日)</li> <li>都届け時間帯</li> <li>午前中</li> <li>◆</li> </ul> |    |
| 定期配送の変更                                                                                                    |    |
| ◎ 次回お届け日<br>2020年3月日0日(日)                                                                                                    |    |
| 2024年12月01日(日)<br>変更後のお届け日                                                                                                    |    |
| 2024年12月01日(日曜日) \$                                                                                                    |    |
| お届け時間帯                                                                                                    |    |
| 午前中 РАGЕ ТОР                                                                                                    |    |

(3) 下記画面で変更後のお届け日を確認後、最下部までスクロールし、「⑤変更する」をクリック。 以上で次回スキップが完了。

|                          | け日を                                                                                                    | 変更する                     |                                                                                                    |                    |                                                               |                   | 定期…      | 🏥 追加     | 0        |           |         |    |           |
|--------------------------|----------------------------------------------------------------------------------------------------|--------------------------|----------------------------------------------------------------------------------------------------|--------------------|---------------------------------------------------------------|-------------------|----------|----------|----------|-----------|---------|----|-----------|
|                          |                                                                                                    |                          |                                                                                                    |                    |                                                               |                   |          |          |          | )24年11    |         |    |           |
| る届け                      | 日の変更に                                                                                                    | まだ完了                     | アしており                                                                                                    | りません。              |                                                               | $\times$          | B        | 月        | 火        | 水         | 木       | 金  | ±         |
| の内容                      | 「をご確認                                                                                                    | このうえ、                    | 変更する                                                                                                    | 5ボタンを              | き押して                                                          | くださ               |          |          |          |           |         | 1  | 2         |
|                          |                                                                                                    |                          |                                                                                                    |                    |                                                               |                   | 3        | 4        | 5        | 6         | 7       | 8  | 9         |
|                          | 定期                                                                                                    | 期配送の                     | 変更内                                                                                                    | 容のご確               | 記                                                             |                   | 10       | 11       | 12       | 13        | 14      | 15 | 16        |
|                          | and the second second se |                          |                                                                                                    |                    |                                                               |                   | 17       | 18       | 19       | 20        | 21      | 22 | 23        |
| 変更後<br>024年              | 後のお届け<br>11月30日                                                                                                    | サ日<br>日(土)               |                                                                                                    |                    |                                                               |                   | 24       | 25       | 26       | 27        | 28      | 29 | 30<br>111 |
| 変更<br>前中                 | そのお届け                                                                                                    | †時間帯                     |                                                                                                    |                    |                                                               |                   | 定期…      | 🋗 追加     |          |           |         |    |           |
| 配送周                      | 月期                                                                                                    |                          |                                                                                                    |                    |                                                               |                   |          |          |          |           |         |    |           |
| 指定名                      | 毎月1日に                                                                                                    | お届け                      |                                                                                                    |                    |                                                               |                   | B        | 月        | 火        | 水         | 木       | 金  | ±         |
|                          | <b>00</b> \0+0                                                                                                    |                          |                                                                                                    |                    |                                                               |                   | 1        | 2        | 3        | 4         | 5       | 6  | 7         |
| . 40                     | HH 16 /III                                                                                                    |                          |                                                                                                    |                    |                                                               |                   | 8        | 9        | 10       | 11        | 12      | 13 | 14        |
| :期…                      |                                                                                                    |                          | the second second second second second second second second second second second second second second second se | 1.00               |                                                               |                   | 15       | 16       | 17       | 18        | 19      | 20 | 21        |
| :期…                      |                                                                                                    | 20                       | 72- <del>1</del> -1-1-1                                                                                         |                    |                                                               |                   | 15       |          |          |           |         |    |           |
| 期…<br>日                  | 月                                                                                                    | 20<br>火                  | 水                                                                                                    | 木                  | 金                                                             | ±                 | 22       | 23       | 24       | 25        | 26      | 27 | 28        |
| :期····<br>日              | 月                                                                                                    | 20<br>火                  | 水                                                                                                    | *                  | 金<br>1                                                        | ±<br>2            | 22       | 23<br>30 | 24<br>31 | 25        | 26      | 27 | 28        |
| 期…<br>日<br>3             | 月                                                                                                    | 20<br>火<br>5             | 水<br>6                                                                                                    | *<br>7             | 金<br>1<br>8                                                   | ±<br>2<br>9       | 22<br>29 | 23<br>30 | 24<br>31 | 25        | 26      | 27 | 28        |
| 期…<br>日<br>3<br>10       | 月<br>4<br>11                                                                                                    | 20<br>火<br>5<br>12       | 水<br>6<br>13                                                                                                    | *<br>7<br>14       | 金<br>1<br>8<br>15                                             | ±<br>2<br>9<br>16 | 22 29    | 23<br>30 | 24<br>31 | 25        | 26      | 27 | 28        |
| 期…<br>日<br>3<br>10<br>17 | 月<br>4<br>11<br>18                                                                                                    | 20<br>火<br>5<br>12<br>19 | 水<br>6<br>13<br>20                                                                                              | *<br>7<br>14<br>21 | <ul><li>★</li><li>1</li><li>8</li><li>15</li><li>22</li></ul> | ±<br>2<br>9<br>16 | 22<br>29 | 23 30    | 24<br>31 | 25<br>変更す | 26<br>3 | 27 | 28        |

(注意!)休止手数料がかかる場合がございますのでご注意ください。

- ⇒お客さまによる受領が確認できた直近のお水の出荷日の属する月(例:4月1日出荷、4月4日到着の場合)を起算月とし、起算月の翌月を1ヶ月目と数えるものとした場合、最後のお水の出荷日の属する月(例:4月)から数えて2ヶ月目(例:6月)の月末までに出荷が確認できない場合、サーバー1台につき1,100円の休止手数料が必要となります。
  - ※アプリで水の配送スキップ手続きをする場合、休止手数料がかかる場合は下記⑥のような、注意 書きが出てきます。

|   | .II docomo                                                                                    |                                         | )                      | 6:20          |                |              | ۵ 🔳       |
|---|-----------------------------------------------------------------------------------------------|-----------------------------------------|------------------------|---------------|----------------|--------------|-----------|
|   | HOME                                                                                          | č                                       | かいし                    | い天然           | *×             |              | =         |
|   | ╏ お届                                                                                          | け日を変                                    | を更する                   | ó             |                |              |           |
|   | <ul><li>のお届けE</li><li>下記の内容</li><li>い。</li></ul>                                              | ]の変更は<br>をご確認                           | はまだ完<br>のうえ、           | 了しており<br>変更する | りません。<br>るボタンを | を押してく        | ×<br>くださ  |
|   |                                                                                               | 定其                                      | 月配送 <i>0</i>           | )変更内          | 容のご確           | 在認           |           |
|   | <ul> <li>変更後</li> <li>2025年0</li> <li>変更後</li> <li>午前中</li> <li>配送周</li> <li>月指定 気</li> </ul> | eのお届け<br>01月07日<br>eのお届け<br>1期<br>F月1日に | 日<br>(火)<br>時間帯<br>お届け |               |                |              |           |
| 6 | ご注意<br>2ヶ月J<br>止手数<br>す。                                                                      | ください<br>重続で定損<br>料 (税込                  | 月配送を<br>1,100円         | ご利用い<br>))の料金 | ただけな<br>をお支払   | い場合、<br>いいたた | 毎月休<br>さま |
|   | 定期…(                                                                                          | 🛗 追加·                                   | 0                      |               |                |              |           |
|   |                                                                                               |                                         | 2                      | 025年01        | 月              |              | Q         |
|   | B                                                                                             | 月                                       | 火                      | 水             | 木              | 金            | PAGE TOP  |
|   |                                                                                               |                                         |                        | 1             | 2              | 3            | 4         |

#### 【次回配送日の確認と変更方法】

(1) 「①商品のお届け」のタブを選択し、定期商品の配送日の枠から「②変更する」をクリック。

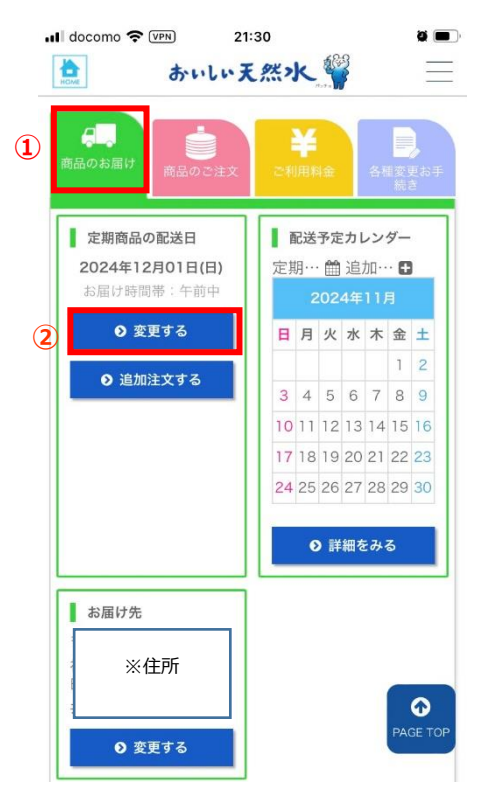

(2)ページの中部までスクロールし、定期配送の変更の「③次回お届け日」をご確認ください。

(3)次回お届け日を変更したい場合は、「④変更後のお届け日」と「⑤お届け時間帯」を入力し、「⑦変更 を確認する」をクリック。

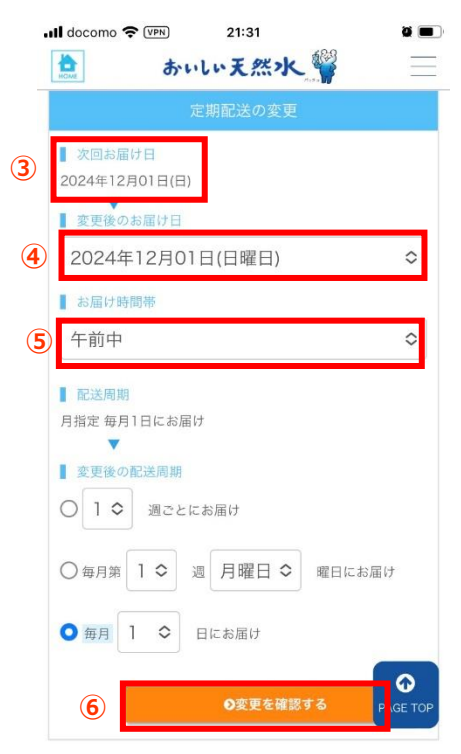

#### 【配送周期の確認と変更方法】

※水の出荷中はマイページやアプリでの手続きができません。水の到着後に実施する、あるいはカスタ マーセンターまでお問合せください。

(1) 「①商品のお届け」のタブを選択し、定期商品配送日の枠から「②変更する」をクリック。

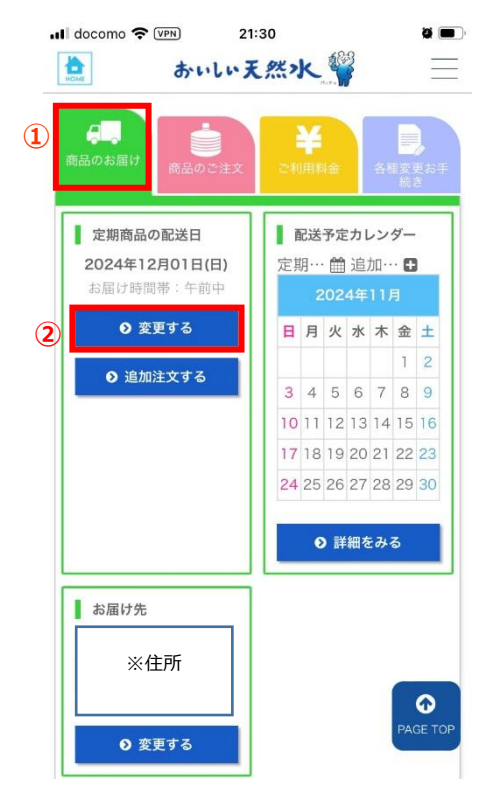

(2)下部までスクロールし、「③配送周期」を確認すると現在の配送周期が確認できる。 (3)配送周期を変更したい場合は、「④変更後の配送周期」部分で自身で配送周期を設定し、「⑤変更を確認する」をクリック。

|   | 11 docomo 🗢 💴 21:31                                                | ğ 🔳   |
|---|--------------------------------------------------------------------|-------|
|   | き おいい天然水 🍟                                                         | Ξ     |
|   | 定期配送の変更                                                            |       |
|   | <ul> <li>次回お届け日</li> <li>2024年12月01日(日)</li> </ul>                 |       |
|   | ■ 変更後のお届け日                                                         |       |
|   | 2024年12月01日(日曜日)                                                   | \$    |
|   | ■ お届け時間帯 午前中                                                       | \$    |
| 3 | ■ 記送周期<br>月指定 毎月1日にお届け                                             |       |
| 4 | <ul> <li>         ・ 変更後の配送周期         <ul> <li></li></ul></li></ul> |       |
|   | <ul> <li>● 毎月 1 ◆ 日にお届け</li> </ul>                                 |       |
|   | 5 O変更を確認する F G                                                     | E TOP |

.

#### 【水の追加注文方法】

(1)「①商品のお届け」のタブを選択し、定期商品配送日の枠から「②追加注文する」をクリック。

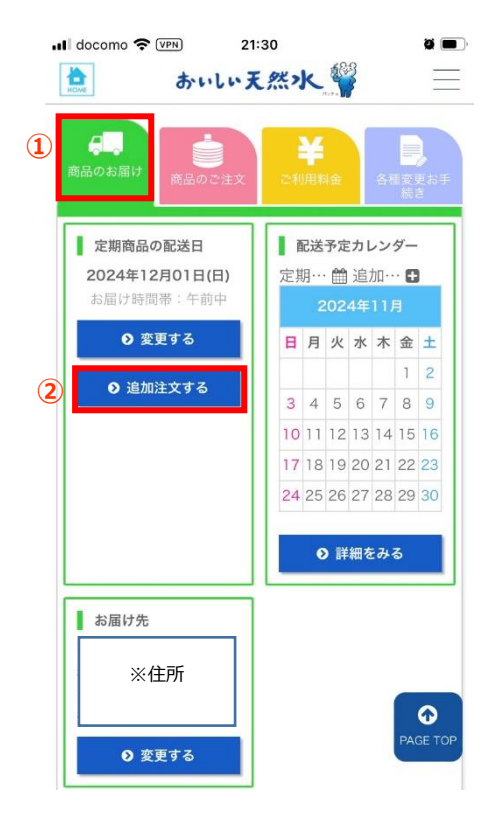

(2)「③数量」の部分で水ボトルの本数を選択後、「④購入する」をクリック。

| Il docomo 4G VPN 1                                                                                                    | 5:26                    |
|----------------------------------------------------------------------------------------------------|-------------------------|
| あいしいう                                                                                                    | 天然水 🍟 📃                 |
| <table-of-contents> 商品のご注文</table-of-contents>                                                                                                    |                         |
|                                                                                                    | ▶オプション品を見る              |
| 東京ガスのおいしい天然<br>定期ご契約商品                                                                                                    | 水 富士12L                 |
| かいい天然水 🍟                                                                                                    | 価格(税込):2,095円           |
| m #±12L                                                                                                    |                         |
| 3                                                                                                    | 数量: 2 🗢 本               |
| 4                                                                                                    | ● 購入する                  |
|                                                                                                    |                         |
|                                                                                                    | 商品は2本単位でのご注文<br>となります。  |
|                                                                                                    | 2.6.7.6.71              |
|                                                                                                    | ▶定期商品を見る                |
| セルフクリーニングキッ                                                                                                    | Б                       |
| -                                                                                                    | 価格(税込):2,255円           |
| Real Provide American Street Provide American Street P | 数量: 】 ◆ t ♠<br>PAGE TOP |
| anal-state                                                                                                    | ● 購入する                  |

(3)「⑤お届け日」を選択し、「⑥注文内容を確認する」をクリック。

| <b>ull</b> docomo 4G (VPN) 15:26 Ø ■                 |
|------------------------------------------------------|
| 意 おいいえ然水 🎬                                           |
| ● 商品を選択し直す                                           |
| 商品は2本単位でのご注文<br>となります。                               |
| お届け日をご指定いただき注文内容を確認するをク<br>リックしてください。                |
| <sup>お届け日:</sup> ⑤ 2024年11月17日(日) ≎                  |
| お届け時間帯: 最短のお届け日をご希望の場<br>合、お届け時間帯はご指定いた<br>だけません。    |
| ⑥ 注文内容を確認する                                          |
| <b>◎</b> マイページトップに戻る                                 |
| 会社概要   個人情報保護方針  <br>特定商取引法に基づく表記 PAGE TOP           |
| copyright (c) PremiumWater Inc. All Rights Reserved. |

#### 【お客様情報の確認と変更方法】

- (1) 「①各種変更お手続き」のタブを選択する。
- (2) お水等のお届け先(住所・名前)の変更の場合は、お届け先の枠から「②変更する」をクリック。
- (3) お客様情報(住所、電話番号、メールアドレス、メルマガ受信可否、ログイン ID)の変更の場合は、 お客様情報の枠から「③変更する」をクリック。

 ※ご契約者様のお名前変更は、名義変更依頼書をご提出いただく必要があるため、お電話(03-5322-8704)かメール(waterserver@tokyo-gas.co.jp)でお申し出ください。

| Il docomo 5G VPN 1                              | 5:32 <b>2</b>                            |   |
|-------------------------------------------------|------------------------------------------|---|
| あいしい.                                           | 天然水 🍟 📃                                  |   |
| <b>市品のお届け</b> 商品のご注文                            | ¥ 日本 日本 日本 日本 日本 日本 日本 日本 日本 日本 日本 日本 日本 | i |
| <b>定期商品の配送日</b><br>2024年11月30日(土)<br>お届け時間帯:午前中 | <b>お支払い方法</b><br>ご指定のお支払方法<br>⑦ ご変更について  |   |
| <ul> <li>● 変更する</li> <li>● 追加注文する</li> </ul>    |                                          |   |
| お届け先                                            | お客様情報                                    |   |
| ※名前・住所                                          | ※名前·住所                                   |   |
| <ol> <li>変更する</li> </ol>                        | <ul> <li>● 変更する</li> <li>③</li> </ul>    |   |
| ■ ご契約内容                                         |                                          |   |
| ウォーターサーバー                                       | ご契約商品<br>AGE TOP                         |   |

#### 【セルフクリーニングキット購入方法】

(1)「①商品のお届け」のタブを選択し、定期商品配送日の枠から「②追加注文する」をクリック。

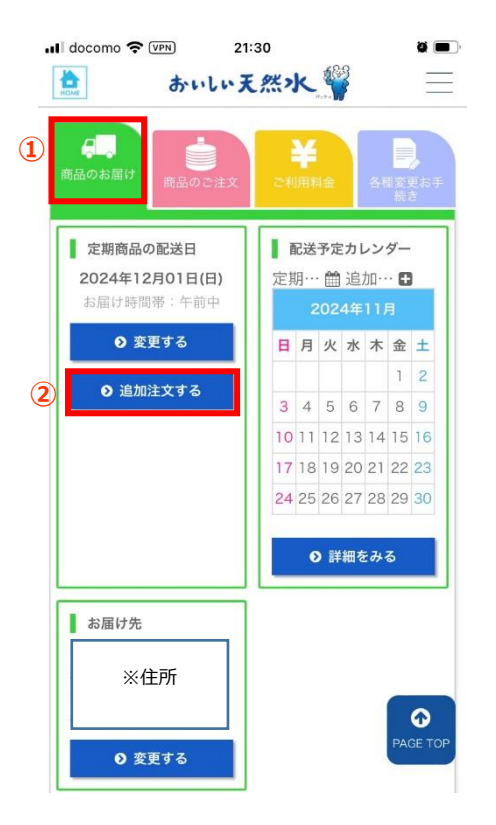

(2)ページ下部までスクロールし、セルフクリーニングキットの必要な「③数量」を入力し、「④購入する」 をクリック。

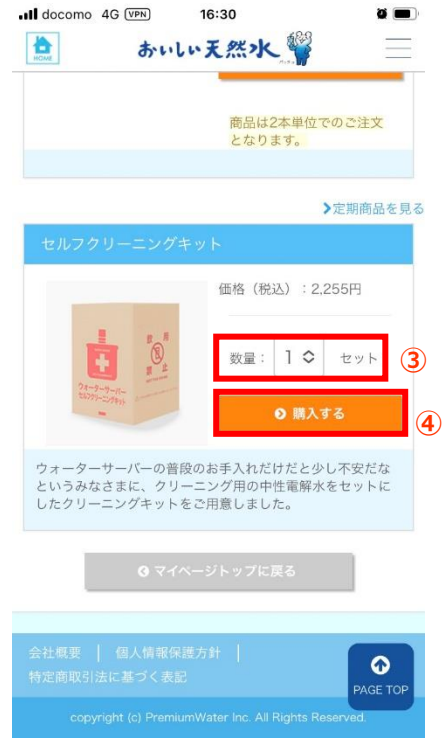

(3)「⑤お届け日」を選択し、「⑥注文内容を確認する」をクリック。

| .III docomo 5G V₽N 16:30 Ø ■                                                              |
|-------------------------------------------------------------------------------------------|
| 📩 おいい天然水 🎬 📃                                                                              |
| ◎ 商品を選択し直す                                                                                |
| ウォーターサーバーの普段のお手入れだけだと少し不安だな<br>というみなさまに、クリーニング用の中性電解水をセットに<br>したクリーニングキットをご用意しました。        |
| お届け日をご指定いただき注文内容を確認するをク<br>リックしてください。                                                     |
| <sup>お届け日:</sup> 2024年11月29日(金) \$ 5                                                      |
| お届け時間帯: 最短のお届け日をご希望の場<br>合、お届け時間帯はご指定いた<br>だけません。                                         |
| ● 注文内容を確認する                                                                               |
| <b>O</b> マイページトップに戻る                                                                      |
| 会社概要   個人情報保護方針  <br>特定商取引法に基づく表記<br>copyright (c) PremiumWater Inc. All Rights Reserved. |